# **Regularly Scheduled Series (RSS) Policies & Procedures**

**Continuing Medical Education** 

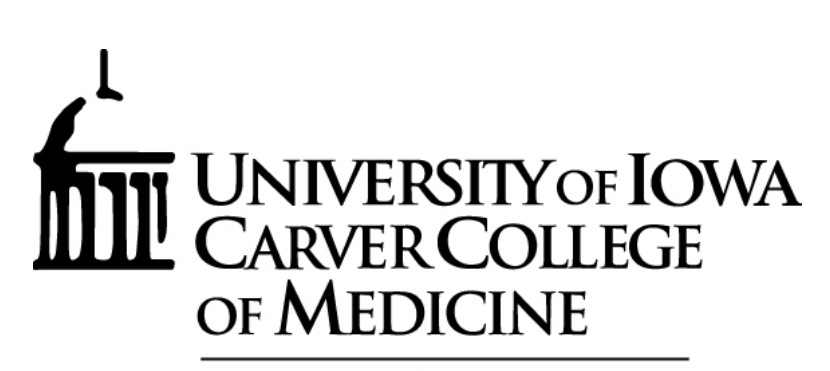

University of Iowa Health Care

# **Table of Contents**

| Prior to Approval                                                   |
|---------------------------------------------------------------------|
| □ Joint Accreditation                                               |
| <b>RSS Applications &amp; Renewal Forms</b>                         |
|                                                                     |
| Before Each Session                                                 |
| Commercial Support                                                  |
| RSS Dashboard (as soon as you know)                                 |
| Collect Disclosures (by 3 pm 5 business days prior)                 |
| Review & Mitigate Disclosures       (by 3 pm 5 business days prior) |
| □ <u>Fliers</u>                                                     |
|                                                                     |
| During Each Session                                                 |
| Attendance                                                          |
|                                                                     |
| After Each Session                                                  |
| Manually Record Attendance.                                         |
| Evaluations & Certificates                                          |
|                                                                     |
| Throughout the Year                                                 |
| Financial Summary (due 1/15)                                        |
| Personnel Changes                                                   |
| Transcripts                                                         |
| Credit Report                                                       |
| RSS Attendance History Report                                       |
| Evaluation Report                                                   |
| Division of Duties                                                  |
| General Tips                                                        |
|                                                                     |

Questions? Please contact: Leann Hotchkiss or Paul Walker at <u>rss-cme@healthcare.uiowa.edu</u>

> For an updated booklet, please visit College of Medicine CME website

# **Prior to Approval**

### **Joint Accreditation**

In support of improving patient care, The University of Iowa Roy J. and Lucille A. Carver College of Medicine is jointly accredited by the Accreditation Council for Continuing Medical Education (ACCME), the Accreditation Council for Pharmacy Education (ACPE), and the American Nurses Credentialing Center (ANCC), to provide continuing education for the healthcare team.

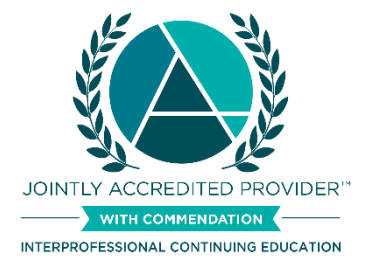

As a Jointly Accredited provider, the University of Iowa Roy J. and Lucille A. Carver College of Medicine is accredited to provide Continuing Education for the following professions:

Physicians (AMA PRA Category 1 Credit<sup>™</sup>), Nurses/Advance Practice Nurses (ANCC Contact Hours), Pharmacists/Pharmacy Technicians (ACPE Credit), Social Workers (ASWB ACE Credit), Athletic Trainers (BOC CEU Credit), and Dietitians (CDR CPEU Credit).

### **RSS Applications & Renewal Forms**

Current activities are approved through December 31, 2024.

We review & mitigate all disclosures of activity Course Directors and other planners at the time of the renewal process.

### **Renewal Process**

Activities will need to complete a full application every three years. In between, a renewal form will need to be completed.

### Group A

| Dermatology       | Ophthalmology | Radiology       |
|-------------------|---------------|-----------------|
| Family Medicine   | Pathology     | Sports Medicine |
| Internal Medicine | Psychiatry    | Urology         |

• 2024 - Completed full application

• 2025 – Will need to be complete renewal form

• 2026 – Will need to complete renewal form

#### Group B

| Anesthesia              | Neurosurgery   | Pediatrics     |
|-------------------------|----------------|----------------|
| Heart & Vascular Center | Ob/Gyn         | Student Health |
| Hospital Administration | Orthopedics    |                |
| Neurology               | Otolaryngology |                |

• 2024 – Completed renewal form

2025 – Will need to complete full application

• 2026 – Will need to complete renewal form

### Group C

| Cardiothoracic Surgery | ICTS     | Surgery      |
|------------------------|----------|--------------|
| Emergency Medicine     | Pharmacy | Tumor Boards |

• 2024 – Completed renewal form

• 2025 – Will need to complete renewal form

• 2026 – Will need to complete full application

# **Before Each Session**

### **Commercial Support & Exhibits**

Planning and delivery of CME content must be completely free of commercial interests and commercial bias.

Commercial Support is a financial contribution given by an ineligible company, which is used to pay all or part of the costs of a CME activity, such as an unrestricted educational grant. Advertising and exhibit fees are excluded from this definition.

- If you are going to receive commercial support, please contact Teri Thomann in the CME office at 319/353-3023 or <u>teresa-thomann@uiowa.edu</u> two weeks prior to the session.
- Please keep track of the income you receive to report this at the end of the year.

Exhibits. Attendees must be able to easily distinguish between accredited education and other activities.

- All exhibitors must be in a room or area separate from the education; the exhibits must not interfere or in any way compete with the learning experience prior to, during, or immediately after the activity.
- Representatives of the company exhibiting may not engage in sales or marketing activities while in the space or place of the educational activity.
- Marketing and exhibits developed by or with influence from an ineligible company cannot occur in the educational space within 30 minutes before or after an accredited education activity.
- Please keep track of the income you receive to report this at the end of the year.
- For questions or assistance with advertising or exhibits please contact Teri Thomann in the CME office at 319/353-3023 or teresa-thomann@uiowa.edu.

### **RSS Dashboard**

□ To open the RSS Dashboard:

- <u>https://uiowa.cloud-cme.com</u>
- Click the "Sign In" box in the upper left
- Log in with HawkID and password
- In the black footer, click "Administration"
- Along left side in blue, click "Activities" then "RSS Dashboard"
- Adjust the date range, if needed
- Change the status to "All," if needed

| A brianne-buelow@ulowa.edu<br>uiowa       | RSS Dashb                  | oard                                            | (RSS) child activities. Enter an RSS activity nam | e a date range and/or select .  | a status to disolav RSS child activities. To edit an | activity, click the activity name or the nencil ico |
|-------------------------------------------|----------------------------|-------------------------------------------------|---------------------------------------------------|---------------------------------|------------------------------------------------------|-----------------------------------------------------|
| Search Q                                  | click the Manage Faculty b | utton in the Faculty column. Enter the last nar | me and select the faculty from the drop-down      | list. Clicking the Request Disc | losure checkbox will send an email for the faculty   | member to complete their disclosure.                |
| Dashboard                                 |                            | Darents O                                       | nly 🔿                                             |                                 |                                                      |                                                     |
| 🔹 Administration 🛛 🔾                      | Activity Name              | • Parents of                                    | <sup>wy</sup> @                                   |                                 |                                                      |                                                     |
| 🖬 Abstracts <                             | Date Range:                |                                                 | Status:                                           | Owner:                          | Administrator:                                       |                                                     |
| 📕 Activities 🗸 🗸                          | 7/26/2023                  | 8/26/2023                                       | All                                               |                                 | •                                                    | •                                                   |
| — Activity Grouping                       | Location:                  | Department:                                     | Faculty:                                          |                                 | Specialty:                                           |                                                     |
| — Activity Import                         |                            | •                                               | •                                                 | •                               | •                                                    | Q Search - Reset Filters                            |
| — Activity Manager                        |                            |                                                 |                                                   |                                 |                                                      |                                                     |
| <ul> <li>Application Reviewers</li> </ul> | 🖹 Export XLS 🥃             | Refresh 📑 Save Layout 📰 R                       | eset Grid                                         |                                 |                                                      |                                                     |
| — Attendee Certificates                   | Child Status               | Details                                         | Торіс                                             | QR                              | Faculty                                              | Presentations & COI Status                          |
| — Credit Manager                          | APPROVED                   | Series Name: Orthopedic Lecture Series          | Orthopedic Lecture Series - 8/2/2023              | E Single Scan QR                | Anage Faculty (1)                                    | Benjamin Miller, MD                                 |
| — Manage Owners                           |                            | Wednesday, July 26, 2023<br>6:30 AM - 7:00 AM   |                                                   |                                 | Benjamin Miller, MD                                  | Opioad Presentation                                 |
| — Online Content / Tests                  |                            | Location: Larson Conf Rm (01090 JPP)            | 67 🖬 🎟 🛄                                          |                                 | Disclosure submitted: 1/4/2023                       |                                                     |
| <ul> <li>Record Attendance</li> </ul>     |                            | Department: Orthopedics<br>Parent ID: 57275     |                                                   |                                 | Disclosure: Nothing to disclose - 01/04/2023         |                                                     |
| — RSS Dashboard                           |                            | Child ID: 57336                                 |                                                   |                                 |                                                      |                                                     |
| Content <                                 | APPROVED                   | Series Name: Sarcoma Tumor Board                | Sarcoma Tumor Board - 7/26/2023                   | III Single Scan QR              | Anage Faculty (3)                                    | Mohammed Milhem, MD<br>Upload Presentation          |

Adjustments to column layout are suggested

- We do not use the QR codes, so please hide that column by right-clicking on the column header and deselecting that title of that column.
- Move other columns around if you'd like by clicking the column header and dragging it to the desired location.
- Save layout see screen shot above.

Prepare your sessions in CloudCME – **for Lecture** activities

- Edit the session by clicking on the link in topic column
  - $\circ$  Required:
    - Add the title (or topic) of presentation to the name field. This will appear on attendee transcripts and flier
  - **Optional**:
    - Verify that the location is correct (use the drop down to change)
    - Edit the start & end date and time, if needed
    - Adjust objectives, if needed
    - Edit the specialties, if needed
    - Edit the professions, if needed
  - Scroll to the bottom and click "Save & Close"

| Name: Urthopedic Lecture Series - 8/2/2023 Pathology Unknowns                                                                                                    |                                                                                                    |
|----------------------------------------------------------------------------------------------------|----------------------------------------------------------------------------------------------------|
| Location: Larson Conf Rm (01090 JPP) 💌 Date/Time: 7/26/2023 6:30 AM 🗐 🔯 to 7/26/2023 7:00 AM                                                                      |                                                                                                    |
| Allow Texting Minutes Prior: 15 Allow Texting Minutes After: 720                                                                                                  |                                                                                                    |
| Objectives                                                                                                    | Supporting Documentation                                                                                                    |
| f this activity has multiple accrediting bodies, select a set of objectives to edit them.<br>Joint Accredited                                                     | Instructions: If you need to upload supporting documents (.doc<br>.pdf), add them here. Note: This is not for uploading faculty<br>powerpoint or presentations. |
| Discuss the genetic bases of pediatric disorders and the pathophysiology and path mechanics underlying all cor                                                    | Select                                                                                                    |
| Describe treatment options and their scientific basis for all common and some complex musculoskeletal probler                                                     |                                                                                                    |
| Assess effectiveness of treatment options; integrate research with clinical expertise and patient values for optim 💈                                              | Uploaded Files                                                                                                    |
| Utilize information technology to improve and support decision making; discuss effective outcome and research                                                     | No files currently uploaded to this activity.                                                                                                    |
| Insert an objective                                                                                                    |                                                                                                    |
| Specialties<br>Select relevant Specialties in the Specialties drop-down in order to display the corresponding Subspecialties and Areas of Inter<br>(d splicable). | est drop-downs                                                                                                    |
| Specialties: Orthopedics and Rehabilit •                                                                                                    |                                                                                                    |
| Professions                                                                                                    |                                                                                                    |
|                                                                                                    |                                                                                                    |

□ Cancelled? click the red trash can below the title

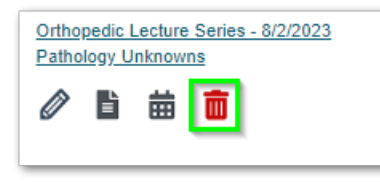

☐ If you need to add a new session, either change the date of an unused session or email <u>rss-</u> <u>cme@healthcare.uiowa.edu</u>

Editing a date or time on a session

- In the RSS Dashboard, click the link in the Topic column.
- Change the date in 3 places. If you need to change the time, the clock icons are there as well.

| RSS Act                                | tivity Editor                                                                                                    |
|----------------------------------------|----------------------------------------------------------------------------------------------------|
| Instructions<br>clicking the<br>Close. | : This screen displays RSS child details and allows for modification. Change the title to reflect the topic of the session. If necessary, adjust hours and location.<br>+ in the objectives grid. Select specialities, subspecialties, areas of interest, and professions as they apply. Upload any necessary supporting documentation. |
| Name:                                  | Otolaryngology Tumor Board - 8/11/2023                                                                                                    |
| Location:                              | Alumni Oto Conf Rm (21271 PFP; 🔹 Date/Time: 8/11/2023 6:30 AM 🔠 😋 to 8/11/2023 8:00 AM                                                                                                    |

- If you shorten or lengthen the time, please let Le know as she'll have to edit the number of credits.
- Scroll down and click Save & Close.

□ To get the code for texting, find the number next to "Child ID" in the far-left column.

| Series Name: Orthopedic Lecture Series        |
|-----------------------------------------------|
| Wednesday, July 26, 2023<br>6:30 AM - 7:00 AM |
| Location: Larson Conf Rm (01090 JPP)          |
| Department: Orthopedics                       |
| Parent ID: 57275                              |
| Child ID: 57336                               |

### **Collect Disclosures**

### Faculty

In the CME world, "Faculty" refers to the presenter. This could be a student, staff member, resident, etc. We may use this interchangeably with presenter or speaker.

**Every speaker** (including non-physicians) is required to disclose all financial relationships with an ineligible company within the prior 24 months. There is no minimum financial threshold; individuals must disclose all financial relationships, regardless of the amount, with ineligible companies. Individuals must disclose regardless of their view of the relevance of the relationship to the education.

### Deadline

### All requirements must be met by 3:00 pm five business days prior to the event.

For example: a Friday session would need to have a presenter, title (if applicable), objectives and be mitigated by 3:00 pm the prior Friday. The exception would be if there's a holiday on Monday, then it would need to be mitigated by 3:00 pm the prior Thursday (*five business days*).

### Who discloses?

- □ Lectures the presenter/faculty needs to disclose
- □ **Journal Clubs** the facilitator or presenter needs to disclose . We do not need any disclosures to be mitigated though, as the articles have already been peer reviewed.
- □ **Case Conferences** moderators and/or supervising faculty will need to disclose. If there are no moderators, core presenters can be pre-populated in each session. Disclosures will not need to be mitigated because the education is via group discussion.
- □ **Tumor Boards** the individual/s who bring a case forward. This may include several individuals, and they can be pre-populated in the RSS Dashboard. In these types of sessions, disclosures will not need to be mitigated because the education is via group discussion.

### **Collect disclosures for faculty:**

- Within UI Health Care
- Within UI, but not UI Health Care
- External to UI Health Care

### **Exceptions:**

Accredited providers do not need to identify, mitigate, or disclose relevant financial relationships for any accredited education that is non-clinical, such as leadership or communication skills training.

### If your faculty are within UI Health Care . . .

- □ Click "Manage Faculty" in the "Faculty" column.
- □ Enter the last name of your speaker (and part of the first name if needed), verify the email is correct, and then click "Add Faculty." If you don't see them listed:
  - Do you know that they text attendance regularly? If yes, contact Le.
  - Are they new? Ask them to log in with their HawkID & password, then complete their profile. Repeat this process once that is complete.

|                        |       | Ity Request Disclosure?  Request Presentation? |            | X |
|------------------------|-------|------------------------------------------------|------------|---|
| Full Name              | Email | Disclosure Date                                | Disclosure |   |
| No records to display. |       |                                                |            |   |

- $\Box$  Once they appear in the table below, just "x" out of screen.
- □ Review that the name/s have appeared correctly in the "Faculty" column. Their disclosures, if any, will be in the same cell.
  - If it lists "NO DISCLOSURE"
    - O Please ask them to update their disclosures in <u>eCOI</u>.
      - Once completed it will appear in the RSS Dashboard in 1-2 days
    - O If you know they've disclosed already but it isn't showing up:
      - Have they ever logged into CloudCME? If not, they'll need to do that.
      - Double-check the profile selected is the email correct? Do they have two accounts with different emails? (If yes Let Le know)
      - Has their name ever changed while attending sessions here? Perhaps they have another account with their prior name. (If yes let Le know)

### If your faculty are within UI (but not UI Health Care) . . .

- Ask Le to see if she can find them in the eCOI site, where other UI employees would appear, and she can confirm their disclosure information.
- FYI only UIHC or external presenters will appear in the RSS Dashboard

### If your faculty are <u>NOT within UI Health Care . . .</u>

They disclose right in CloudCME

- □ Check if the presenter is already in the system.
  - Click "Manage Faculty" in the "Faculty" column.
  - Enter the last name of your speaker (and part of the first name if needed), verify the email is correct
  - If you find them, click on their name to add. Jump to <u>"Identify relevant financial relationships"</u> below
  - If the presenter is from the VA and are using a VA email address, see if they have an appointment with UI as well (<u>https://iam.uiowa.edu/whitepages/search</u>). If they do, ask them to log into CloudCME with the HawkID and password and complete their profile. Then, if they've completed their disclosure within eCOI already, it will populate into the RSS Dashboard the following morning. Let us know if this is the case and we can merge their two profiles.
  - If you don't see them listed, they'll need to be added to the system. Follow the next bullet.

□ To add an external presenter to the system:

- Along the left side in blue, go to Membership Add Member.
- Complete the basic info everything with a \* this includes their first name, last name, degree, profession, and email address.
- For their password, please use their email address OR REMEMBER WHAT YOU GAVE THEM

- Please check the box which states that you don't want an email sent to them (you'll do that later).
- Please be sure everything is entered correctly as you won't be able to edit it, including the email address.
- Scroll to the bottom and click Save.

| Profession* Professional Title Prefer                                                                                                    | eferred First Name spoos | NABP ePID   |
|----------------------------------------------------------------------------------------------------|--------------------------|-------------|
| Credentials ABIM Diplomate ID ABP Diplomate ID ABPath Diplomate ID State License(s)                                                                                                    | e ID ABS Diplomate ID I  | NABP ePID   |
| ABIM Diplomate ID ABP Diplomate ID ABPath Diplomate ID  table transmission of the second second seco | e ID ABS Diplomate ID I  | NABP ePID   |
| itate License(s)                                                                                                    | se Number                |             |
| State License(s)                                                                                                    | se Number                |             |
| State License(s)                                                                                                    | se Number                |             |
| Coloris Charles I for an extension of the second second seco                                                                                                    | se Number                | 5-10 P.1    |
| Select State License Type License N                                                                                                    |                          | Expire Date |
|                                                                                                    |                          |             |

Email the presenter

- Please be sure the button is selected for "Do not send new member emails" (as seen above in green box). Close the pop-up window that appears once you've saved the new profile. Instead, you'll personally email the presenter.
- Please use the following text & image in your email
- To complete your disclosure form:
  - Using Chrome (not Internet Explorer) please visit <u>https://uiowa.cloud-cme.com/</u> and login with your email. The password is your email address (OR WHATEVER YOU ASSIGNED THEM)
  - O If you have trouble with that, please select "Forgot Your Password."
  - You may be prompted to complete your profile, do that if necessary.
  - Then, click the Faculty button towards the top, which will take you to your disclosure form.
  - Please complete, and when ready, click "Submit" to finalize.
  - If there are any issues, you can also go directly to the disclosure form at <u>https://uiowa.cloud-cme.com/Form.aspx?FormID=3368</u>

CARVER COLLEGE OF MEDICINE
Sign Out Browse By Specialty Home Live Courses RSS Calendar IA Board of Nursing CE Online Courses & Podcast Help Faculty- 1 My CE

Go back to the session in the RSS Dashboard

• Click "Manage Faculty" in the "Faculty" column.

- This is essential to do asap, so that when the presenter logs into the system the disclosure form will be assigned.
- Enter the last name of your speaker (and part of the first name if needed), verify the email is correct, and then click "Add Faculty."

Once they've completed their disclosure, it will automatically show up in the RSS Dashboard.

### **Review & Mitigate Disclosures**

### **Eligible vs Ineligible Companies**

- An ineligible company is one whose primary business is producing, marketing, selling, re-selling, or distributing healthcare products used by or on patients.
- Relationships with ineligible companies need to be mitigated. If they are with an eligible company, they do not need to be mitigated.
- For examples on these two types, please visit: <u>https://accme.org/accreditation-rules/standards-for-integrity-independence-accredited-ce/eligibility</u>

### Identify relevant financial relationships:

Review the information disclosed to determine which relationships are relevant. Financial relationships are relevant if the educational content an individual can control is related to the business lines or products of the <u>ineligible company</u>.

### **Owners, Employees, Founders**

If the presenter/faculty is an owner, employee or founder of an ineligible company, they are not allowed to control educational content (be a presenter). There are however, three exceptions. If the below is applicable to your session, we can offer credit.

- When the content of the activity is not related to the business lines or products of their employer/company.
- When the content of the accredited activity is limited to basic science research, such as pre-clinical research and drug discovery, or the methodologies of research, and they do not make care recommendations.
- When they are participating as technicians to teach the safe and proper use of medical devices, and do not recommend whether or when a device is used. There is a special form that would need to be completed in this scenario.

Please email their slides to <u>rss-cme@healthcare.uiowa.edu</u> at least one week in advance of the session.

### Mitigate relevant financial relationships:

Take steps to prevent all those with relevant financial relationships from inserting commercial bias into content.

If the presenter/faculty has a relevant relationship with an ineligible company, please choose from one of the following options:

- 1. Send them an email asking them to agree or disagree with the following. *"I attest that the clinical recommendations are evidence-based and free of commercial bias (e.g., peer-reviewed literature, adhering to evidence-based practice guidelines)"* or,
- 2. Have someone from the planning committee, who does not have a disclosure themselves, complete a mitigation review form.
  - a. Internal presenter? Mitigation forms can be found on the webapp.
    - i. Click the bottom link as a coordinator
    - ii. Login with HawkID & password
    - iii. Click "Disclosure Review Report"
    - iv. "Select UI Employee"
    - v. Search by last name
    - vi. Complete the top portion
    - vii. Give to reviewer
  - b. External presenter? Mitigation forms can be found online

### Upload the completed mitigation to the RSS Dashboard.

- Save attachments to your drive (only accepts .pdf, .txt or .docx)
- In RSS Dashboard, click on Topic link for that session
- Under Supporting Documentation, click the Select button and navigate to where you saved the .pdf or .docx. Select those to continue.
- Add more than one, if needed
- Scroll down and click "Save & Close"
- For the first few you may want to double-check that the uploads were saved and are visible within the session.

#### **RSS Activity Editor**

| Instructions: This screen displays RSS child details and allows for modification. Change the title to reflect the topic of the session. If<br>clicking the + in the objectives grid. Select specialities, subspecialties, areas of interest, and professions as they apply. Upload any<br>Close. | necessary, adjust hours and location. Specify objectives by<br>necessary supporting documentation. When finished, click Save &                                         |
|----------------------------------------------------------------------------------------------------|----------------------------------------------------------------------------------------------------|
| Name: Otolaryngology Tumor Board - 8/11/2023                                                                                                    |                                                                                                    |
| Location: Alumni Oto Conf Rm (21271 PFP.]  Date/Time: 8/11/2023 6:30 AM  0 8/11/2023 8:00 AM                                                                                                    |                                                                                                    |
| Allow Texting Minutes Prior: 15 Allow Texting Minutes After: 720                                                                                                    |                                                                                                    |
| Objectives                                                                                                    | Supporting Documentation                                                                                                    |
| If this activity has multiple accrediting bodies, select a set of objectives to edit them.                                                                                                    | Instructions: If you need to upload supporting documents<br>(.docx, .bt, .pdf), add them here. Note: This is not for uploading<br>faculty powerpoint or presentations. |
| Recall management of the various stages of head and neck cancers                                                                                                    | Select                                                                                                    |
| Differentiate patients who are candidates for clinical trials, surgery, radiation indications and general medical on 😆                                                                                                    |                                                                                                    |
| Understand the utility and limitations of histopathologic, cytological, and radiographic tests                                                                                                    | Uploaded Files                                                                                                    |
| Describe best practices related to rehabilitation and functional outcome after head and neck cancer treatment                                                                                                    | No files currently uploaded to this activity.                                                                                                    |

### Fliers

All activities must have fliers that are shared with potential attendees prior to the sessions. These may be shared in the body of an email, as an attachment, or in an Outlook Calendar invite. There are several required elements in the flier – as directed by our accrediting bodies. These may change at any time, and we'll update

the flyer template. Because of this, please download the flier for each session (unless you're a case conference or tumor board).

When you're in the RSS Dashboard, please click the paper icon under the topic title. You can download either a .pdf or a .docx. Feel free to add information prior to sharing, just keep everything already there.

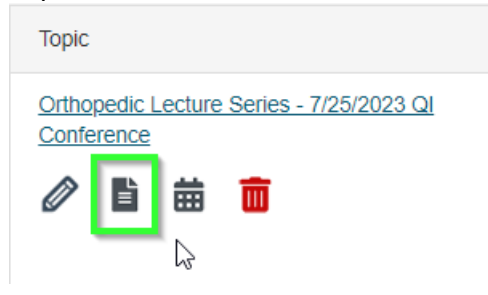

If you find that anything needs to be changed on the flier, such as a planner, email <u>rss-</u> <u>cme@healthcare.uiowa.edu</u>

**For case conferences and tumor boards,** feel free to add the dates for the upcoming 6-12 months on the flier, and share that with your audience throughout the year.

| Dates:   |          |          |
|----------|----------|----------|
| 01/05/16 | 03/22/16 | 05/03/16 |
| 01/12/16 | 03/30/16 | 05/10/16 |
| 01/26/16 | 04/05/16 | 05/18/16 |
| 02/02/16 | 04/12/16 | 06/14/16 |
| 02/09/16 | 04/19/16 | 06/21/16 |
| 03/08/16 | 04/26/16 |          |
|          |          |          |

# **During Each Session**

### Attendance

The ACCME requires that we report the number of **everyone** in attendance. Speakers are not eligible for credit from sessions at which they present, and they should be excluded from texting.

To text attendance individuals must have a profile in the system. We recommend allowing time during the new hire orientation to login with their HawkID & password and complete their profile.

Shareable instructions can be found towards the end of this booklet.

# After the Session

### Manually Recording Attendance

If an attendee didn't record their attendance, they can text up to 12 hours after the session ends. Because of this, I would expect you wouldn't have to manually record very often. If it's been more than 12 hours, you can still manually record their attendance at any time.

For instructions on how to do this – please see the end of this booklet.

### **Evaluations & Certificates**

Evaluations completed within CloudCME are required for us to continue offering credit for your activities. Several professions such as social workers, need to have a completion certificate for their accrediting bodies. They will obtain a completion certificate after completing the evaluation.

Please notify and remind your attendees throughout the year that evaluations are available after every session when they text attendance. The italicized directions below can be shared with attendees for completing evaluations.

*To complete an evaluation:* 

- Text your attendance (please do not "claim credit" on the app or website)
- Once the session is over visit <u>https://uiowa.cloud-cme.com/cme/EvalsAndCerts</u> using Chrome, FireFox, or any browser other than Internet Explorer.
- Sign in with your HawkID and password
- Select "Download Certificate" for the name of the program you are evaluating
- *Click "Yes" for completing the optional evaluation*
- Your completion certificate will then be available for download

# **Throughout the Year**

### **Financial Summary**

- Please keep track of any income received that was associated with your program/s. This might include commercial support, exhibit/advertising income, government monetary grants or private monetary donations.
- E-mail your totals to <u>RSS-CME@healthcare.uiowa.edu</u> at the end of the year, by 02/15.

### Personnel Changes

Please communicate any changes in who holds the position/s of Course Director, planner, or yourself immediately to <a href="mailto:rss-cme@healthcare.uiowa.edu">rss-cme@healthcare.uiowa.edu</a>

### Transcripts

Individual transcripts can be run three different ways.

- By the employee via website:
  - Go to https://uiowa.cloud-cme.com and log in with your HawkID and password
  - Click "My CE" in the upper right of your screen
  - Click "Transcript"
  - Type in your desired date range
  - Download the transcript
- By the employee via mobile app:
  - Download the "CloudCME" app
  - The organization code is "uiowa" all in lower case.
  - Login with your HawkID and password

You can also alias as someone to pull their transcript. Please follow the below steps:

- In the black footer, next to the "Administration" link, there is a white rectangular box. Start by typing in the individual's last name
- Select the person's name
- Click "My CE" in the upper right of your screen
- Click "Transcript"
- Type in your desired date range
- Click "Apply"
- Download the transcript
- To switch back to being yourself select your name from the rectangular box in footer.

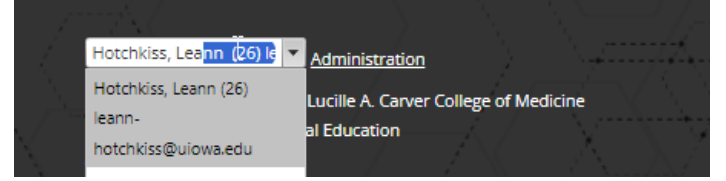

### To get transcripts of *everyone whose attended*:

- Click "Administration" in the footer (as shown in the image above)
  - Go to Reports Transcripts
  - Complete the fields as shown below, clicking "Search" when ready

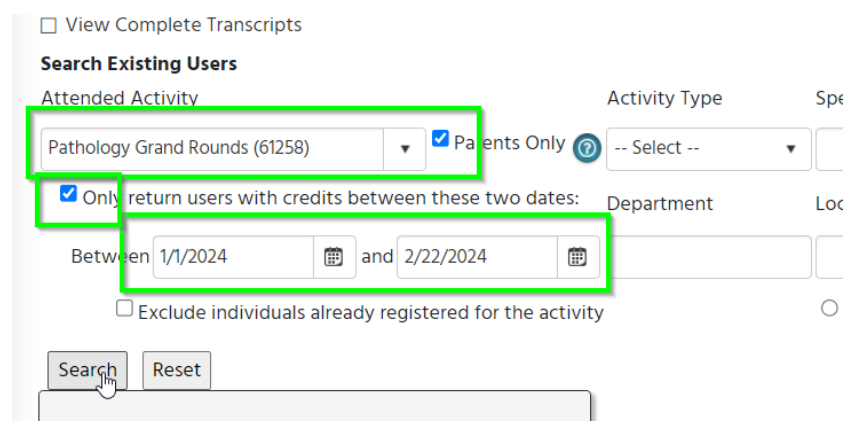

- •
- It will take some time, but transcripts of everyone whose attended in whatever time period you ran will appear in the "Transcripts" tab.
- You can select what output you would like, such as excel, and then the information can be exported for your manipulation.

### Transcripts

| Options & Search | Transcripts                                                                                                    |
|------------------|----------------------------------------------------------------------------------------------------|
| K K  1           | of 76<br>Export to the selected format →<br>Export to the selected format<br>Acrobat (PDF) file<br>CSV (comma delimited)<br>Excel 97-2003<br>Rich Text Format<br>TIFF file<br>Web Archive<br>XPS Document<br>UFIVIED/CINE<br>Undersity of forma Health Care |
|                  | Transcript Period 1/1/2024 to 2/22/2024 Transcript Credit Summary:                                                                                                    |
|                  | AMA PRA Category 1 Credits™: 3.00 Credits                                                                                                    |

- Please Note:
  - Data will only pull from the time period of whatever activity you select.
  - For example, as of 2024, if you select the program listed on the top, it will be for the time period of calendar year 2024 (please see below).
  - If you select the second from the top, it will be for Fall 2023.
  - Third one down will be from July 1, 2022 June 30, 2023.

| Pathology Grand R              | 1 | ۳ | Parents Only |
|--------------------------------|---|---|--------------|
| Pathology Grand Rounds (61258) |   |   |              |
| Pathology Grand Rounds (56343) |   |   |              |
| Pathology Grand Rounds (51296) |   |   |              |
| Pathology Grand Rounds (41526) |   |   |              |

- So even if you enter July 2023 December 2024 on the top program listing, it will not pull data from July 2023-December 2023.
- If questions, please let me know.

### **Credit Report**

If the planners (including Course Director/s) would like to see who specifically has attended the activity in the prior six months – one year, you can run a Credit Report.

| Click "Reports" then "Credits"      |
|-------------------------------------|
| Want a report for just one session? |

- In the activity field, type the name of your session and click it once found (may need to scroll down to get a particular date – let your mouse hover over the title and a little window will pop up with the date)
- □ Want a report for the last six months, for example?
  - Adjust the date range
    - Please Note: in 2023 and prior, we ran on a fiscal year 7/1-6/30. Data will be under program ID#s based on that date range. So, if you want the full calendar year, two reports would need to be run with different program ID#s. Beginning January 2024, we will run on a calendar year.
  - Click "Parents Only" (this is the umbrella program that all sessions sit in)
  - Type the name of the program
- □ Click on the program name that you're looking for
- □ Click "Run Report"

#### □ Click "Export XLS" O Credits Instructions: The Credits report displays the contin ing education credits awarded to users for an activity over a specified date range. Select an activity, date range, or user. Select additional filters as needed. Then click Run Reg Internal Medicine Grand Rounds (56326) 🔹 Z Parents Only 🔞 Date Range 7/1/2023 Only show credits for active events User to 8/11/2023 Activity Type -- Select -- Degree -- Select -- Profession -- Select - Internal/External Users -- Select --Department -- Select -- Activity Format -- Select --• MOC - Select --🛃 Run Report **D** Reset Search

### **RSS Attendance History Report**

If the planners (including Course Director/s) would like to see which sessions have been attended more than others, or to easily see trends in numbers of attendees, you can run an RSS Attendance History report.

- □ Click "Reports" then "RSS Attendance History"
- Be sure that "Parents Only" is checked.
- □ Start typing your program name in the white box.
- Adjust your date range.
  - Please Note: in 2023 and prior, we ran on a fiscal year 7/1-6/30. Data will be under program ID#s based on that date range. So, if you want the full calendar year, two reports would need to be run with different program ID#s. Beginning January 2024, we will run on a calendar year.
- □ Click "Run Report"
- There will be three tabs to review: Attendance History, Attendance Data, and Unique Participants.

### University of Iowa Carver College of Medicine – CME Division

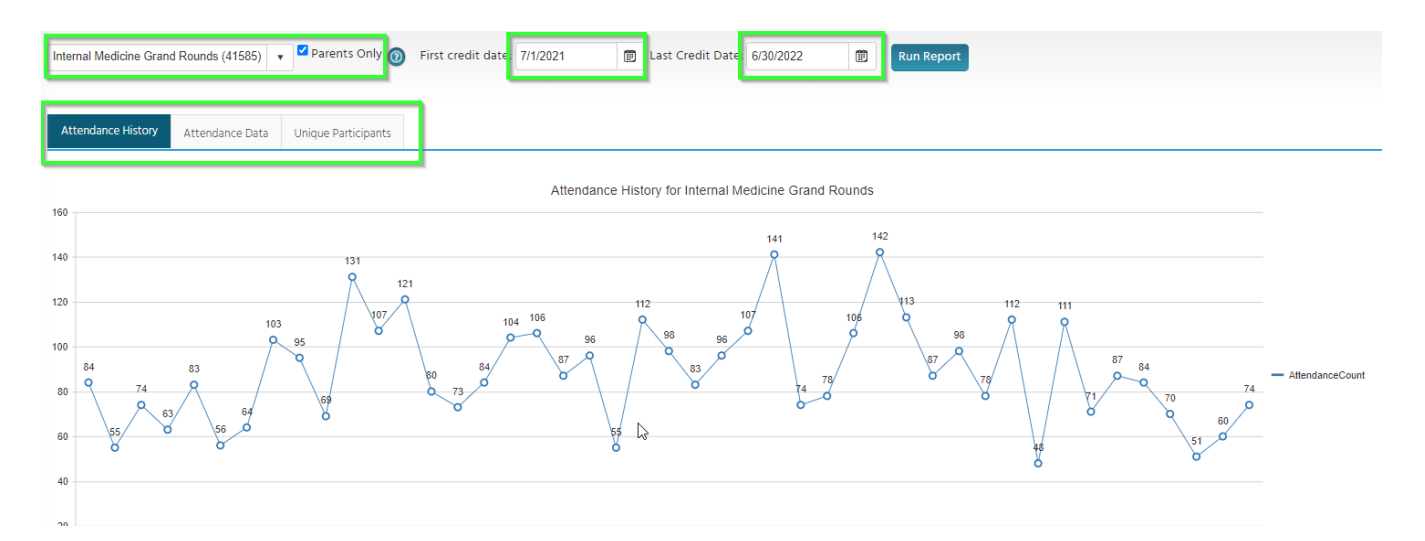

### **Evaluation Reports**

You have access to run evaluation reports to review the submitted feedback. The evaluation report provides a visual display of user responses to specific activity evaluations.

- Go to Reports Evaluations
- Enter in the title in the search box (as it appears in the RSS Dashboard) or the Child ID#
  - Each date/session will need to be entered separately
- You can define the graphic display by showing or hiding the display types (charts, tables, objectives, faculty, comments and/or show all).
- The data will display on the Chart Results tab.
- The evaluation questions will display in the Questions column. You can deselect evaluation questions that you do not wish to see the data.
- Please share these with the planning committee, maybe quarterly or twice a year.

|                      |                      | -                                                                      |
|----------------------|----------------------|------------------------------------------------------------------------|
| Hide/Show Charts     | Hide/Show Tables     | Hide/Show Objectives Hide/Show Faculty Hide/Show Comments     Show All |
| rofessions:          | ▼ Degrees:           | Refresh Report                                                         |
| Chart Results Date   | a Not Completed (42) | Email                                                                  |
| 🚡 Export DOC 📃 🔒 Pri | nt                   | •                                                                      |

7/13/2023 12:00 PM - 1:00 PM 7 responses. 42 incomplete.

### **Division of Duties**

Management of an RSS includes various tasks, some of which must be completed by the series Course Director and others of which can be completed or overseen by the coordinator.

| Course Director                                           | Coordinator                              |  |  |  |  |
|-----------------------------------------------------------|------------------------------------------|--|--|--|--|
| Educational planning                                      | Maintain series documentation            |  |  |  |  |
| <ul> <li>along with Planning Committee members</li> </ul> | <ul> <li>mitigations</li> </ul>          |  |  |  |  |
| <ul> <li>includes completion of online RSS</li> </ul>     | <ul> <li>activity fliers</li> </ul>      |  |  |  |  |
| Application and/or renewal                                | <ul> <li>financial summary</li> </ul>    |  |  |  |  |
| documentation                                             |                                          |  |  |  |  |
| Review evaluation summaries & modify                      | Coordinate program evaluations           |  |  |  |  |
| program, if needed                                        |                                          |  |  |  |  |
| Selection and oversight of a coordinator                  | Notify Le when there are changes to the  |  |  |  |  |
|                                                           | program, planners, Course Director, or   |  |  |  |  |
|                                                           | yourself.                                |  |  |  |  |
| Resolution of potential conflicts of interest             | Maintain accurate records of sessions in |  |  |  |  |
| before the educational activity                           | CloudCME                                 |  |  |  |  |

## **General Tips**

For best performance and compatibility, we recommend using the latest version of Chrome. Internet Explorer is not supported.

Do you offer sessions on Zoom? Consider adding the texting code to your profile picture.

To review your program/s information that is shared online re: your schedule, etc., please review the "Series" on the CloudCME homepage. You can find the Series tab in the gold bar.

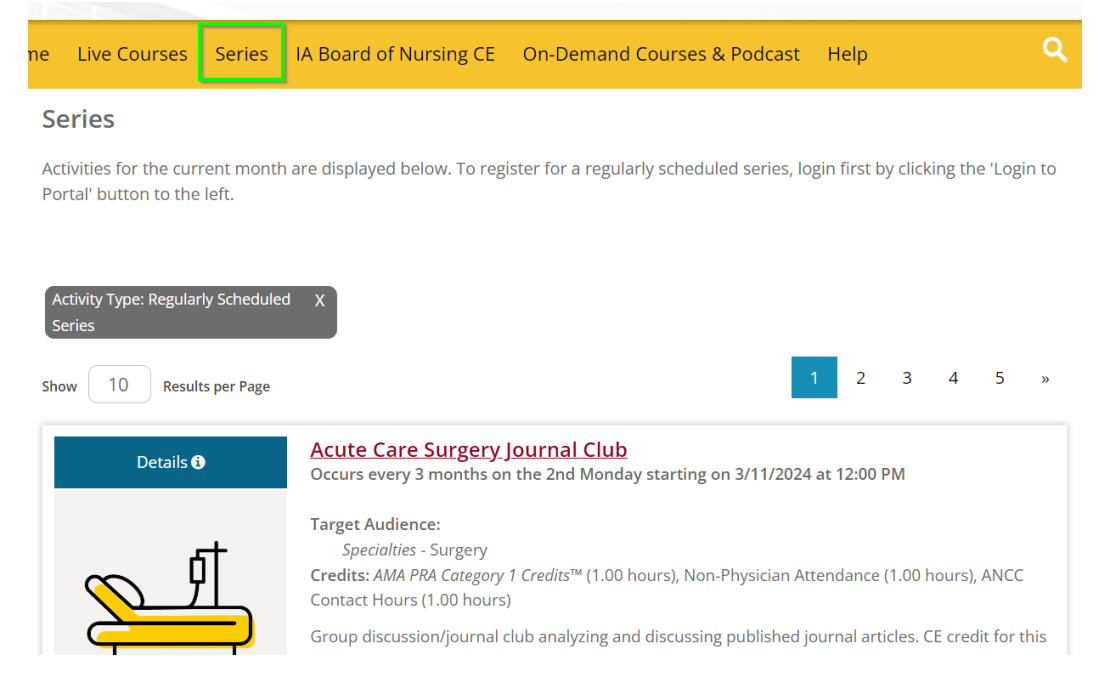

# **Texting Attendance for CME Activities**

### Step 1:

Please login with your HawkID & password at <u>uiowa.cloud-cme.com</u> Please complete your profile when prompted.

## Step 2:

Text your @uiowa.edu email address to <u>(844) 980-0525</u>. You only need to do this once. SMS text only (not an iMessage).

## Step 3:

You should receive a message that your phone number was updated. -If instead you receive a message that **user cannot be found**, please doublecheck for typos in your email address.

### Step 4:

Text this session's activity code to record your attendance. Do this 15 minutes prior, during, or up to 12 hours after the session ends.

# Step 5:

You'll receive a confirmation that your attendance was recorded.

### **Recommended:**

Save this phone number as a contact as you'll use it again.

### **Questions?**

Contact Leann Hotchkiss in the CME office at leann-hotchkiss@uiowa.edu

# Find more Regularly Scheduled Series' in UIHC:

- Visit <u>uiowa.cloud-cme.com</u>
- Login with your HawkID & password
- Click "Series" towards the top in gold bar
- Use the search features to find activities by specialty, profession, credit type, etc.

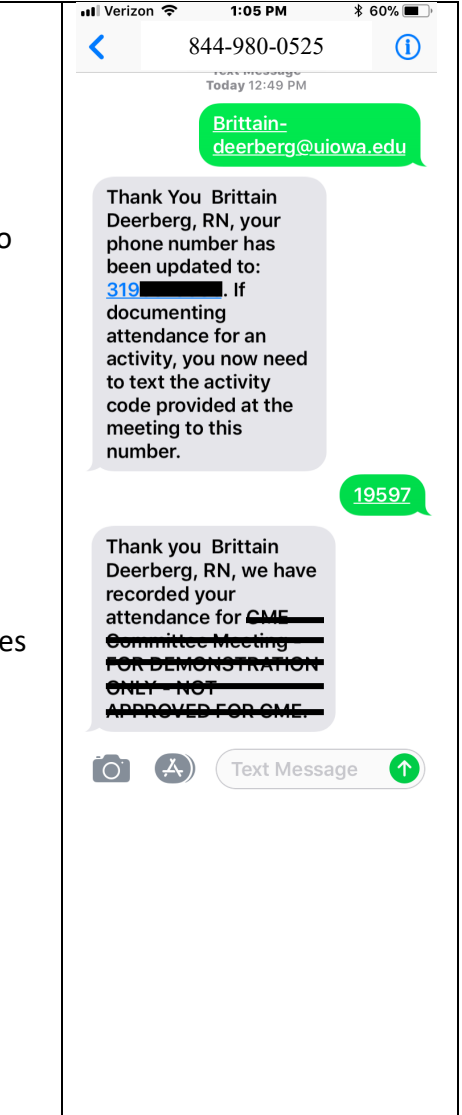

Submit a request

Leann Hotchkiss 🗸

| CloudCME Support > Activities > Activities Menu                                                                | Q Search                                                      |
|----------------------------------------------------------------------------------------------------|---------------------------------------------------------------|
| Record Attendance<br>Nicole Younce<br>Created on: August 25, 2022 12:45<br>Last Updated on: Wednesday at 13:32 | Recently viewed<br>articles<br>Handouts                       |
| Overview<br>Activity Controls                                                                                  | Related articles                                              |
| Attendee Records Attendee Status Adding a User                                                                 | Import Members<br>Credit Manager<br>CloudCME® Webinar Archive |
| Searching and Sorting Saving Attendance & Credit                                                               | CloudCME® API Setup<br>Integrations                           |
| Removing Attendees or Credit                                                                                   |                                                               |

#### Overview

Attendance can be recorded using the **Record Attendance** screen for users with access to this screen. Before recording attendance, it is best to understand each part of the screen and its functions.

From the main menu, go to Activities > Record Attendance.

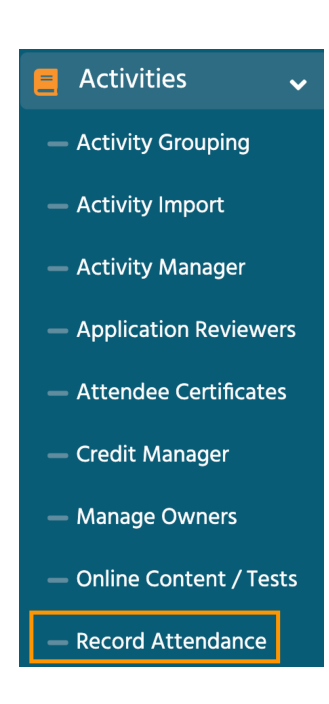

#### **Activity Controls**

At the top of the screen, enter the activity name and select from the drop-down list. The screen will present many activity details including the activity attendees.

| Ca                | rpenter, Paul                                  |                                      |                                         |                              |                                                   |
|-------------------|------------------------------------------------|--------------------------------------|-----------------------------------------|------------------------------|---------------------------------------------------|
| Us Us             | er Details                                     | Status                               | Credit Details                          | User Credit Eligibility List | User Professions                                  |
| Search            | n Q                                            |                                      |                                         |                              |                                                   |
| Save At           | ttendance Save Credits                         |                                      |                                         | <b>≜</b> ≭ Remove Atter      | ndees & Credits 🛛 😋 Remove Credits 🛛 🎦 Export XLS |
| Attend            | ance Recorded: 3                               |                                      |                                         |                              | Total Users on Roster: 7                          |
| Clou<br>Credit Ty | dCME Test (1388<br>ypes Available: AMA PRA Cat | 8 <b>8) - 07/</b><br>tegory 1 Credit | 01/2020<br>s™, Non-Physician Attendance |                              | Activity Options                                  |
|                   |                                                |                                      |                                         |                              |                                                   |
| CloudCl           | ME Test (13888)                                | × •                                  |                                         |                              |                                                   |

The top section of the page will show the activity details and the activity-related controls. Use the buttons on the right to open the panels that will allow you adjust activity options, add users, or import a spreadsheet. In the Activity Options users can set the desired credit hour values (up to the maximum) that will be recorded.

| Activity Options          | + Add User           | 🛓 Import           |                |                 |               |      |
|---------------------------|----------------------|--------------------|----------------|-----------------|---------------|------|
| he progress bar allows us | ers to view the numb | per of attendees t | hat are on the | e roster and ha | ve attendance | reco |

| Attendance Recorded: 3 | Total Users on Roster: 7 |
|------------------------|--------------------------|
|                        |                          |

Attendance and credit can be added or removed for users and grid date can be exported to an Excel file.

| Save Attendance | Save Credits | 💄 Remove Attendees & Credits | 8 Remove Credits | Export XLS |
|-----------------|--------------|------------------------------|------------------|------------|
|                 |              |                              |                  |            |

#### **Attendee Records**

In the main grid, each attendee record is formatted into its own row. You can see the name, ID, attendance status and other relevant information for each person. To find a specific user or category of information within the grid, begin typing the search term in the search field to filter the rows.

To sort the entire grid, click any column header to sort in ascending or descending order, and click again to reset to default. Each attendee will have their own easy-to-read row. Use the checkboxes on the left to select multiple attendees. After selecting one or more attendees, their credit records can be viewed, modified, or removed. Transcripts for each attendee can be viewed, emailed, or printed as needed.

| Se | arch ٩                                          |        |                |                              |                  |
|----|-------------------------------------------------|--------|----------------|------------------------------|------------------|
| •  | User Details                                    | Status | Credit Details | User Credit Eligibility List | User Professions |
|    | Carpenter, Paul<br>Degree: MD<br>UserID: 246794 |        |                | AMA PRA Category 1 Credits™  | Physician        |
|    | Dixon, Richard<br>Degree: MD<br>UserID: 299548  |        |                | AMA PRA Category 1 Credits™  |                  |
|    | Innes, Kevin<br>Degree:<br>UserID: 299520       | I      |                | Non-Physician Attendance     |                  |

#### **Attendee Status**

There are three status indicators for attendees that will display in the Status column. This column can be sorted and searched.

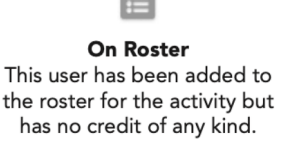

Attendance Recorded This user has a zero (0) credit hour record. Typically given before the evaluation is complete.

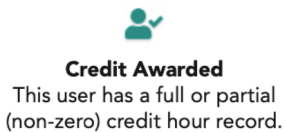

Adding a User

When adding a user to the roster, click the Add User button at the top of the screen. Begin typing a user name into the Select User drop-down box to find an existing CloudCME user or fill in the Create New CloudCME User: fields to add a new person. Click Add User to Roster to add the user, or click Add User & Record Attendance to add the user and automatically give them the credit value currently set in the Activity Options panel.

| Search for Existing User: |  |      | Cre                         | ate New CloudCME         | User:     |       |                 |   |
|---------------------------|--|------|-----------------------------|--------------------------|-----------|-------|-----------------|---|
| Select User               |  | •    |                             | First Name               | Last Name |       | Select Degr     | • |
|                           |  |      | or                          |                          |           |       |                 |   |
|                           |  |      |                             | Email                    |           | Selec | t Profession(s) | • |
|                           |  |      | *All                        | fields are required.     |           |       |                 |   |
|                           |  | C Ad | id User to Roster 🛛 🥥 Add U | Iser & Record Attendance |           |       |                 |   |

#### **Searching and Sorting**

Quick Search or column sorting may be used to find specific people, or groups of people in the grid, To sort, click any column heading and the grid will sort in ascending and descending order, click again and the columns will revert back to default.

To search, type almost any information that appears in the grid, and the list will update immediately. Search for names, UserIDs, Professions, or any of the three status types described above. For example, a quick search for "on roster" will display only those users with no credit records. They can then be selected and attendance recorded in one step.

| с | arpe                                            | ٩ |        |                |                              |                  |
|---|-------------------------------------------------|---|--------|----------------|------------------------------|------------------|
| • | User Details                                    |   | Status | Credit Details | User Credit Eligibility List | User Professions |
|   | Carpenter, Paul<br>Degree: MD<br>UserID: 246794 |   |        |                | AMA PRA Category 1 Credits™  | Physician        |

#### Saving Attendance & Credit

To save attendance for a user or group of users, click the checkbox on the left side of each row to select the users to update. Once selected, click the **Save Attendance** or **Save Credits** button to update their status.

| 0 | Save Attendance 🛛 🖡                         | Save Credits |            |
|---|---------------------------------------------|--------------|------------|
| s | Search                                      | ×            |            |
|   | User Details                                |              | Status     |
|   | Kuhlman, Derek<br>Degree:<br>UserID: 267987 |              | <b>2</b> * |

#### **Removing Attendees or Credit**

To remove attendance for a user or group of users, use the checkbox on the left side of each row to select the users to update. Once selected, click the **Remove Credits** or **Remove Attendance & Credits** button to update their status or remove them from the roster. There will be a confirmation dialog before these actions are completed.

😣 Remove Credits

Remove the credit record, but leave the user "On Roster"

Ar Remove Attendees & Credits Remove the credit record and also remove the user from the roster entirely.